| 第1章<br>共通事項(第2分冊) |
|-------------------|
|                   |
|                   |
|                   |

# MEMO

本操作マニュアルは、2分冊構成で電子調達における受注者側のパソコンでの操作に ついて説明しています。本分冊では、電子入札、入札情報サービス、発注見通しに関す る内容を記載しています。

#### ■本書の記述について

| 記述  | 意味             | 記述例                                       |  |
|-----|----------------|-------------------------------------------|--|
| Гц  | 入力する文字やファイル名、  | 「4.2 案件状況の確認」の(1)~(11)                    |  |
| ' ] | 参照先を示します。      | の手順を参考にしてください。                            |  |
| « » | 表示される画面名、画面上の  | //調達安休二覧//両西がま子されます                       |  |
|     | メニュー名を示します。    | ◎ 「 「 「 「 「 「 」 「 」 □ □ □ □ □ □ □ □ □ □ □ |  |
| []  | 操作するボタン名を示します。 | 【参照】ボタンをクリックします。                          |  |
| *   | 補足的な内容や注意すべき   | ※ 表示手順は、●●●を参考にして                         |  |
| *   | 内容を示します。       | ください。                                     |  |
| ()  | 処理フロー内で差分説明の参  |                                           |  |
| 0   | 照先の項番を示します     | (1.1)入札予定(公告)の照会                          |  |

■アイコンの表記について

| アイコン   | 意味                |
|--------|-------------------|
| ボータル   | ポータルシステムを示します     |
| 申請     | 入札参加資格申請システムを示します |
| PPI    | 入札情報サービスシステムを示します |
| 電子入札   | 電子入札システムを示します     |
|        | 画面で操作する場所を示します    |
|        | 画面で確認する場所を示します    |
|        | 知っておくべき重要な内容を示します |
|        | 注意点や留意事項の内容を示します  |
| Step 1 | 操作の手順を示します        |

■受注者向けの各サービスについて

| サービス名 | 意味                               |
|-------|----------------------------------|
| ポータル  | 電子調達サービスを利用するための、トップページとなります。    |
| PPI   | 入札情報サービスシステム(PPI)とは、インターネット上で入札情 |
|       | 報を提供するサービスです。                    |
|       | PPIにより、発注の見通し、入札公告及び入札結果などの情報を   |
|       | 1つのホームページから簡単に入手したり、検索することができま   |
|       | す。                               |
|       | 入札者・応札者に関わらずすべての県民がPPIにより入札情報を   |
|       | 閲覧することができるので、入札の透明性が高まることになります。  |
| 電子入札  | 「電子入札」とは、これまで紙で行っていた入札をインターネットを  |
|       | 介して行う仕組みのことです。入札に係る一連の手続きを電子化し   |
|       | たもので、インターネットを介して申請や入札の参加ができます。   |
| 資格申請  | 各団体が発注する物品の購入又は製造、印刷の請負その他の契     |
|       | 約の競争入札への参加申請をすることができます。          |

出典:千葉県電子調達システム

https://www.chiba-ep-bis.supercals.jp/portalPublic/

■ログアウトについて

#### ★操作★

① 操作中の画面右上の【ログアウト】ボタンをクリックします。

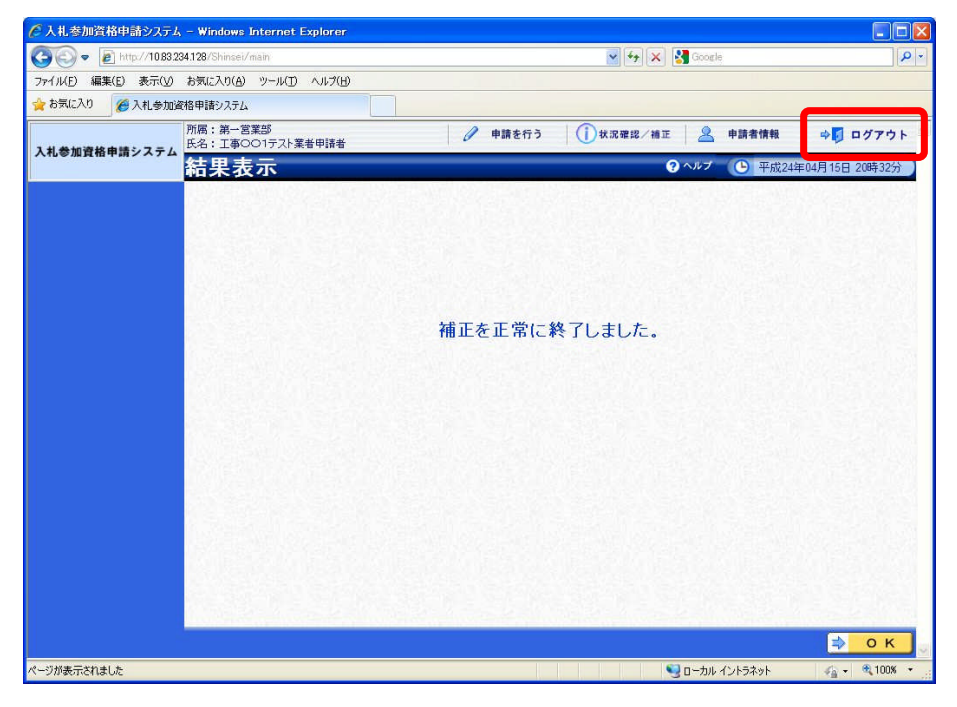

■カレンダーを使用した日付の入力について

#### ★操作★

| . W MD//1083204 | 125/80 (PPIPilor StvE, PPI) |            |               |                                                                                                    |             |                 |        |                |
|-----------------|-----------------------------|------------|---------------|----------------------------------------------------------------------------------------------------|-------------|-----------------|--------|----------------|
| 2 44 44 45      |                             |            |               |                                                                                                    |             |                 | 0      | 4010 04 11 14  |
| uperCALS AR fra |                             |            |               |                                                                                                    | _           |                 | G      | 2012-02-11 10: |
| (工事)            | 人机予定(2                      | (合) 梗案     |               |                                                                                                    |             |                 |        | 100.2          |
| F#28-2          | 末作被用                        |            |               |                                                                                                    |             |                 |        |                |
|                 | 年度<br>(詳細学分                 |            |               | LACOR STORI                                                                                                    |             | 13010           | _      | (M)            |
| 発注見速し           | 入礼方式                        | 二一般競争 四位   | 湯指名 □指名       | (#) □13                                                                                                    | <b>朱粱 〇</b> | <b>制度部的 日本日</b> | (審査) 市 | 御村             |
|                 | 工種又は集種                      |            | ~             |                                                                                                    |             |                 |        |                |
| ALL PRODUCT     | 公告日/指名通知日                   |            | 10            | つま 🛄                                                                                                    | <u>6</u>    |                 |        |                |
| 新名本作一版          | 地域運転                        |            | -             | The second second second second second second second second second second second second second second second s |             |                 | _      | ⇒ 地緣選択         |
|                 | 文字列映示                       | #II#8株 II# | HERE. VEITING | から検知                                                                                                    |             |                 |        |                |
| 入机結果            | 表示件裁                        | 10 💌 件 表示  | 70 V          | 単な種                                                                                                    |             | 入机予定日 👻         |        |                |
|                 |                             |            |               |                                                                                                    | 1 1 0 4     | 175 /0. ID.     |        |                |
| 2016            |                             |            | C= m n        | \$7701.12                                                                                                    | 1.104       | . гири зејна    | ramet  |                |
| 入机参加资格者         |                             |            | 10.00         | 352.010                                                                                                    |             |                 |        |                |
|                 |                             |            | <             | < 平方                                                                                                    | 之22年        | E12月 >          | $\gg$  |                |
| 名類ダウンロード        |                             |            |               | _                                                                                                    |             |                 |        | 1              |
|                 |                             |            | H             | 月火                                                                                                    | ' 7K        | 木金              |        |                |
| 新名仲止本者 )        |                             |            |               | 0.00                                                                                                    |             |                 |        |                |
|                 |                             |            |               |                                                                                                    | 1           | 2 3             | 4      |                |
|                 |                             |            | 5             | 6 7                                                                                                    | 0           | 0 10            | 11     |                |
|                 |                             |            | -             | 0 /                                                                                                    | 0           | 9 10            | 11     |                |
|                 |                             |            | 12            | 13 14                                                                                                    | 115         | 16 17           | 18     |                |
|                 |                             |            | 10            | 20.21                                                                                                    |             | 22.24           |        |                |
|                 |                             |            | 19            | 20.2.                                                                                                    | 1 22        | 25 24           | 20     |                |
|                 |                             |            | 20            | 27.29                                                                                                    | 2 20        | 30.31           |        |                |
|                 |                             |            | -             | 2120                                                                                                    |             | 50 51           |        |                |
|                 |                             |            |               |                                                                                                    |             |                 |        |                |
|                 |                             |            |               |                                                                                                    |             |                 |        |                |

■日付を直接入力する方法について

#### ★操作★ <u>、入札情報</u> <u>(江事)</u> 入札予定(公告)検索 2012.02.11 18 <u>@</u>/ /指名通知日 100 T 🖬 🔳 ⇒ 地址正式 ◎ #6本作一覧 1.4.7.00 😥 XYIG # 公告日/指名通知日 〇〇 入机资加资格者 ◎ 名法ダウンロード ◎ 新名印止黒者

①各画面のカレンダー

アイコンをクリックします。 ※ここでは、《入札予定(公告)検索》 画面で操作しています。

②《カレンダー》画面が表示されます。

任意の日付をクリックします。 ③選択した日付が表示されます。

 《日付入力フィールド》に直接 入力します。

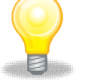

#### ワンポイント

・日付は半角数字で、年月日の間を「/」で区切って入力します。 入力例「2011/01/01」

#### 1.2 共通事項

ポータル

■電子入札案件の検索方法について

始めに《入札情報サービス》から入札予定の案件を確認します。

(1)《ちば電子調達システム》画面を表示し、【システム入口】ボタンをクリックしま

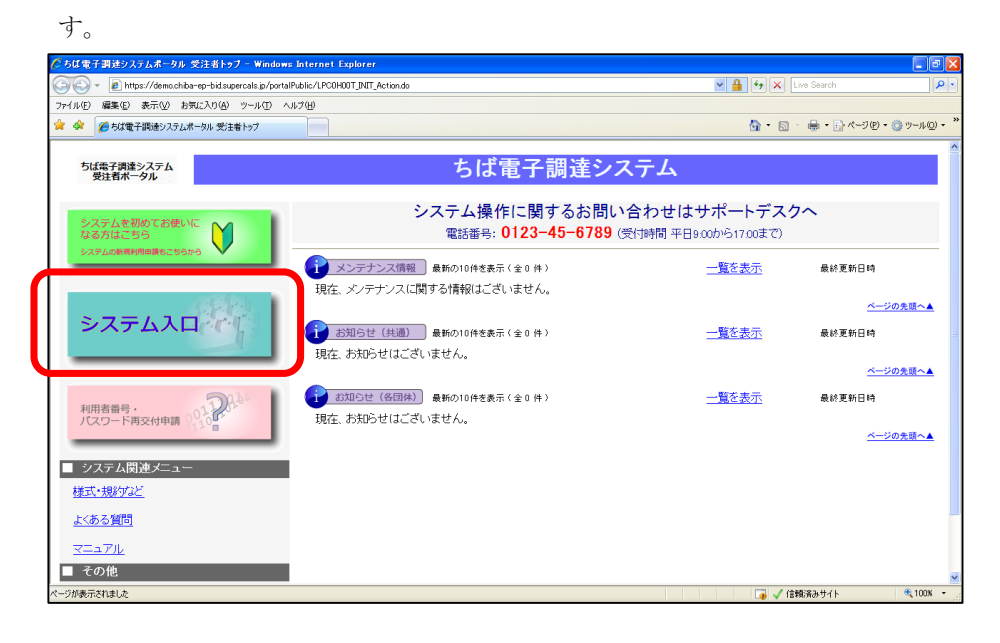

(2)《ちば電子調達システム》画面の《システムメニュー》で【入札情報サービス】ボタンをクリックします。

| 🖉 ちば電子調達システム                   | ポータル システム起動 - Windows Internet                    | Explorer            |                                      | - 7                   |
|--------------------------------|---------------------------------------------------|---------------------|--------------------------------------|-----------------------|
| 🔆 🔁 🗸 🖉 🕞                      | /demo.chiba-ep-bid.supercals.jp/portalPublic/LPC0 | P30L_INIT_Action.do | 💌 🔒 🛃 Live Search                    | P •                   |
| ファイル(E) 編集(E) 表示               | 示(业) お気に入り(A) ツール(工) ヘルプ(出)                       |                     |                                      |                       |
| 🚖 🍄 🏉 ちば電子調約                   | 達システムボータル システム起動                                  |                     | 🙆 • 🖻 · 🖶 • 🗗                        | ページ(P) • 🍈 ツール(Q) • " |
| ちば電子調達シス<br>受注者ポータル<br>TOPページへ | Ст.<br>L                                          |                     | ちば電子調達システム                           |                       |
|                                |                                                   |                     | システム起動                               |                       |
|                                | ■ システム起動                                          |                     |                                      |                       |
| į į                            | 記動したいシステムのボタンをクリックレ                               | てください。              |                                      |                       |
|                                | A-7=1                                             | 利用時間                | 説明                                   |                       |
|                                | 入礼情報サービス<br>システム<br>東務選択議会会                       | 0:00-24:00          | 入札公告や入札結果の公開を行います。<br>設計図書の閲覧もこちらから。 |                       |
|                                | 電子入札システム<br>本務選択国家                                | 8:00-24:00          | 入札を執行するシステムです。                       |                       |
|                                | <sup>取子入礼システム</sup><br>ICカート登録                    | 8:00-24:00          | 16カードの登録、更新はこちらから。                   |                       |
|                                | 入札参加資格申請<br>システム                                  | 8:00-24:00          | 各団体への入札参加資格申請を行うシステムです。              |                       |
| ページが表示されました                    |                                                   |                     | 🐻 🗸 信頼済みサイト                          | 🔍 100X 👻              |

| ちば電子調達システムボータル 入札情報サービス業務適                                                                                                    | ER - Windows Internet Explorer |                                     |                       |
|----------------------------------------------------------------------------------------------------|--------------------------------|-------------------------------------|-----------------------|
| Image: A the second second | Public/LPCOP10L_INIT_Action.do | 💌 🔒 🍫 🔀 Live Search                 |                       |
| ● 「「「「「「「」」」」、「「」」、「「」」、「」、「」、「」、「」、「」、「」、                                                                                                    | \$                             | <b>∆</b> • ⊠ - <b>⊕</b> • <b></b> € | ページ(P) • 🍈 ツール(Q) • 🎽 |
|                                                                                                    |                                |                                     | ~                     |
| ちば電子調達システム<br>受注者ボータル<br>TOPページへ                                                                                                    | ちば電子調                          | 達システム                               |                       |
|                                                                                                    | 入札情報サービス 業務選択                  |                                     |                       |
| ■ 業務選択                                                                                                    |                                |                                     |                       |
| 起動したいシステムのボタンを                                                                                                    | クリックしてください。                    |                                     |                       |
| システム                                                                                                    |                                | 説明                                  |                       |
| 工事・測量等                                                                                                    | 工事・測量等に関する入札予定や入札結果る           | 「参照する方はこちらから入ってください。                |                       |
| 物品・委託                                                                                                    | 物品調達・業務委託に関する入札子定や入林           | し結果を参照する方はこちらから入ってください。             |                       |
|                                                                                                    |                                |                                     |                       |

(4)《入札情報サービス》のトップページが表示されます。

メニュー左側の【入札予定(公告)】ボタンをクリックします。

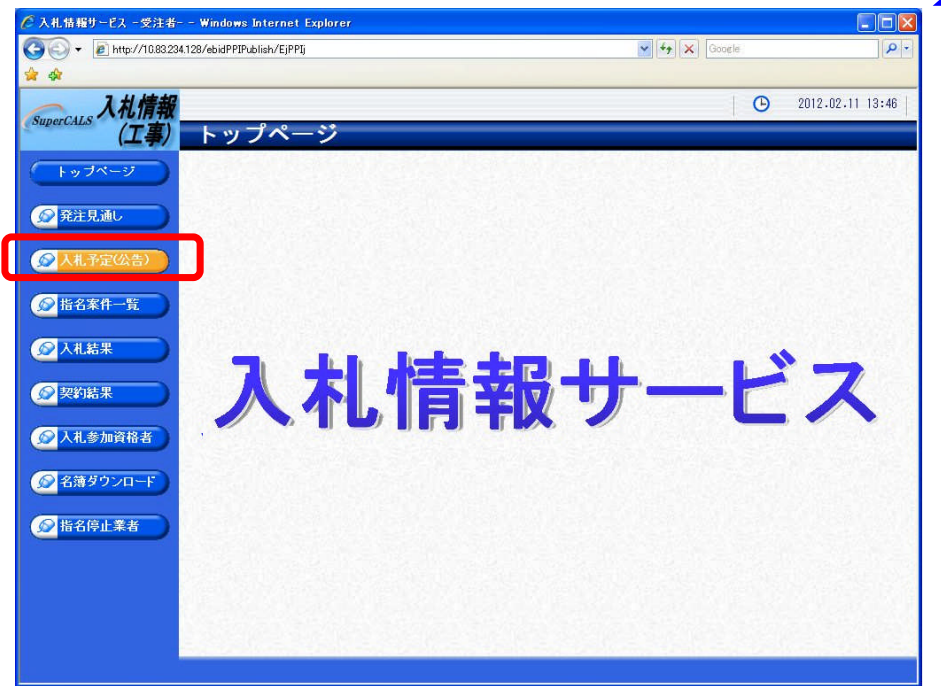

PPI

(5)《入札予定(公告)検索》画面が表示されます。【詳細切替】ボタンをクリックします。

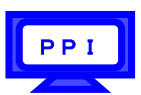

| 🖉 入礼情報サービス - 受注者・                                                                                                    | Windows Interne           | t Explorer  |      |         |                  |
|----------------------------------------------------------------------------------------------------|---------------------------|-------------|------|---------|------------------|
| 🚱 🗸 🖉 http://10.83.23                                                                                                    | 4.128/ebidPPIPublish/EjPl | Plj         |      | Google  | P -              |
| *                                                                                                    |                           |             |      |         |                  |
| 入礼情報                                                                                                    |                           |             |      | 1       | 2012.02.11 18:44 |
| SuperCALS (工事)                                                                                                    | 入札予定                      | (公告)検索      |      |         | top > 検索         |
| (トップページ)                                                                                                    | 案件検索                      |             |      |         |                  |
|                                                                                                    | 年度                        | ~           | 調達機関 | 千葉県     | *                |
| ◎ 発注見通し ●                                                                                                    | 調達区分                      | 工事 🖌        | 所属名  |         | ×                |
|                                                                                                    | 表示件数                      | 10 ⊻ 件 表示する | 並び順  | 入札予定日 💌 |                  |
|                                                                                                    |                           |             |      |         | 検索群級切替           |
| ◎ 指名案件→覧                                                                                                    |                           |             |      |         |                  |
|                                                                                                    |                           |             |      |         |                  |
| 众人礼結果     女人礼結果     女人礼結果     女人礼結果     女人礼結果     女人礼     女人礼     女人礼     女人礼     女人礼     女人礼     女人礼     女人     女人 |                           |             |      |         |                  |
| @契約結果                                                                                                    |                           |             |      |         |                  |
| 人札参加資格者                                                                                                    |                           |             |      |         |                  |
| ● 名簿ダウンロード                                                                                                    |                           |             |      |         |                  |
| 1 指名停止業者                                                                                                    |                           |             |      |         |                  |
|                                                                                                    |                           |             |      |         |                  |
|                                                                                                    |                           |             |      |         |                  |
|                                                                                                    |                           |             |      |         |                  |
|                                                                                                    |                           |             |      |         |                  |
|                                                                                                    |                           |             |      |         |                  |

(6)《入札予定(公告)検索》画面に詳細検索用の項目が表示されます。

| 🖉 入礼情報サービス - 受注者-        | – Windows Internet Exp      | plorer               |                         |                       |                  |
|--------------------------|-----------------------------|----------------------|-------------------------|-----------------------|------------------|
| (3) • 🔊 http://10.83.234 | 1.128/ebidPPIPublish/EjPPIj |                      |                         | Google                | P -              |
| * *                      |                             |                      |                         |                       |                  |
| → 入村信報                   |                             |                      |                         |                       | 2012.02.11 18:45 |
| SuperCALS (TE)           | 1. 太子定(小                    | (生) 凃宏               |                         |                       |                  |
|                          |                             |                      |                         |                       | top > 使索         |
| (トップページ)                 | ● 保件検索                      |                      | 如果要找到月                  | 工業項                   |                  |
|                          | 平/5<br>調達区分                 | T 4 V                | 所属名                     | 十米県                   | ×                |
| 発注見通し                    | 入札方式                        | □一般競争 □公募指名          | □指名競争 □工事希望             | 』 □随意契約 □事後審査)        | 市町村              |
| ▲ ↓ # 录字(从生)             | 工種又は業種                      | ×                    | John Sha                |                       |                  |
| Mil Piedally             | 公告日/指名通知日                   | mら                   | 🔲 まで                    |                       |                  |
| ● 指名案件一覧                 | 地域選択                        |                      |                         |                       | ⇒ 地域選択           |
|                          | 文字列検索                       | ※工事名称、工事場所、路〉        | and <u>▼</u><br>可川等から検索 |                       |                  |
|                          | 表示件数                        | 10 🖌 件 表示する          | 並び順                     | 入札予定日 🛩               |                  |
|                          |                             |                      |                         |                       | 食 索 詳細切替         |
| 契約結果                     |                             |                      |                         |                       |                  |
| 1 # # += 22 12 #         |                             |                      |                         |                       |                  |
| 人化参加其指者                  |                             |                      |                         |                       |                  |
| ◎名簿ダウンロード                |                             |                      |                         |                       |                  |
|                          |                             |                      |                         |                       |                  |
| ● 指名停止業者                 |                             |                      |                         |                       |                  |
|                          |                             |                      |                         |                       |                  |
|                          |                             |                      |                         |                       |                  |
|                          |                             |                      |                         |                       |                  |
|                          |                             |                      |                         |                       |                  |
|                          | Constant Stands             | and the state of the | State Street Street     | Survey and Survey and |                  |
|                          |                             |                      |                         |                       |                  |

(7) 検索条件を入力します。

※検索条件は全て入力する必要はありません。条件は必要なもののみ入力してください。

PPI

Step 1 《年度》で発注年度を選択します。
 《調達磁関》で発注機関を選択します。
 《調達区分》で調達の区分を選択します。
 《所属名》で発注担当の部・課を選択します。
 《入札方式》で「一般競争」にチェックを入れます。
 《工種又は業種》で工種または業種を選択します。
 《公告日/指名通知日》で公告日または指名通知日の範囲を指定します。
 《公告日/指名通知日》で公告日または指名通知日の範囲を指定します。
 《地域選択》で【地域選択】ボタンをクリックし、地域を選択します。
 《文字列検索》に案件名称や場所などを入力します。
 《表示件数》で検索結果の案件表示解算を選択します。
 《並び順》で検索結果の案件表示順序を選択します。
 【検索】ボタンをクリックします。

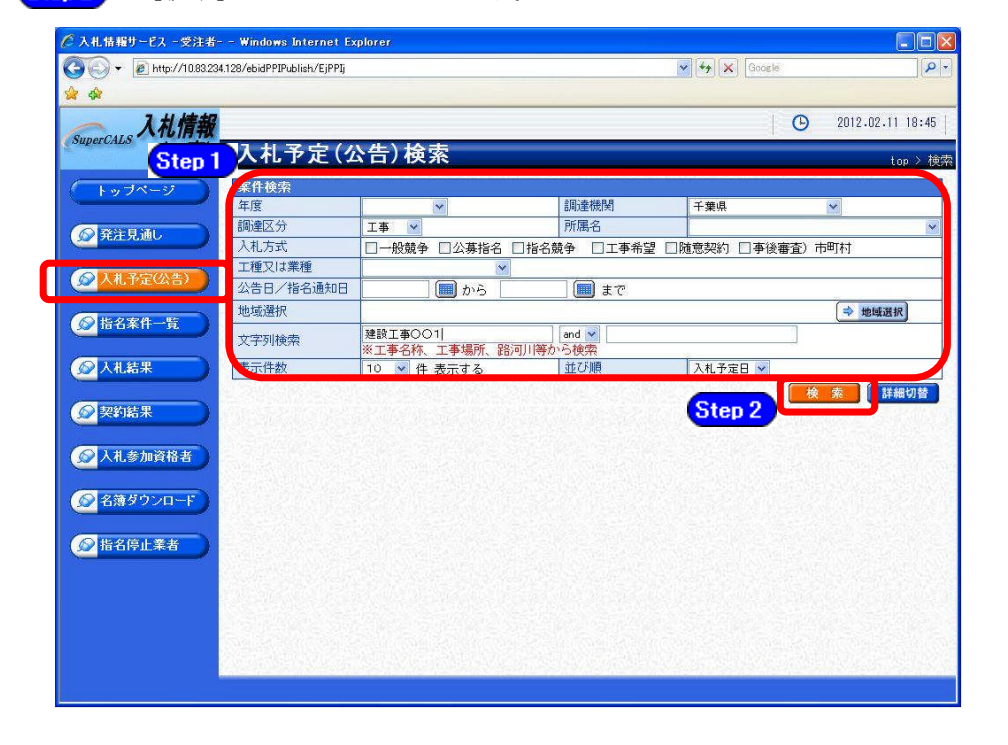

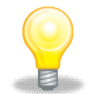

#### ワンポイント

- ・検索条件は全て入力する必要はありません。複数入力することでその条件に一致した案件を絞り込んで検索することができます。
- ・検索結果の件数が多い場合は、検索条件を追加し絞り込みを促すメッセージが 表示されます。その際は、条件を追加し再度検索を行うようにします。

第2章-8

(8)条件に一致した案件が画面下に一覧表示されます。

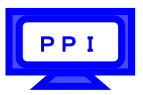

案件の詳細を参照したい場合は、【表示】ボタンをクリックします。

| 🖉 入札情報サービス - 受注者-          | – Windows Internet Exp   | plorer                   |                                       |               |                                                    |
|----------------------------|--------------------------|--------------------------|---------------------------------------|---------------|----------------------------------------------------|
| (3) + 🖉 http://10.83.234.1 | 28/ebidPPIPublish/EjPPIj |                          |                                       | V 47 X Google | P -                                                |
| **                         |                          |                          |                                       |               |                                                    |
| SuperCALS 入札情報             |                          |                          |                                       | 1             | O 2012.02.11 18:46                                 |
| (工事)                       | 人私予定(公                   | (告) 検索                   |                                       |               | top > 検索                                           |
| トップページ                     | 案件検索                     |                          |                                       |               |                                                    |
|                            | 年度                       | ~                        | 調達機関                                  | 千葉県           | ~                                                  |
| ◎ 発注見通し                    | 調連区分                     | 工事 🔽                     | 所属名                                   |               | ~                                                  |
|                            | 入札方式                     | □一般競争 □公募指名 □            | □指名競争 □工事希望 [                         | □随意契約 □事後審    | 査)市町村                                              |
| ◎ 入井予定(公告)                 | 工種又は業種                   | ~                        |                                       |               |                                                    |
| A REPART                   | 公告日/指名通知日                | から                       | 🛄 まで                                  |               |                                                    |
| ◎ 世々家件_些                   | 地域選択                     |                          |                                       |               | ⇒ 地域選択                                             |
|                            | 文字列検索                    | 建設工事001<br>※工事名称、工事場所、路河 | and 🖌 🗾                               | 12            | ]                                                  |
| 反 入札結果                     | 表示件数                     | 10 🔽 件 表示する              | 並び順                                   | 入札予定日 🛩       |                                                    |
| 梁契約結果     书                | 条件に合致したものを               | 1件表示しています。               | (  先頭) ( 前)                           | 〔 次頁 ▶ 〔 最終 〕 | 検索         詳細切替           1         /1         賞形動 |
| 😥 入札参加資格者                  | 平成22年度 千世目               | 日十枚借如 建設,不計              | · · · · · · · · · · · · · · · · · · · |               |                                                    |
|                            | No 入札予定日                 | 案件名                      | 路線河海名                                 | 調達 入札方式       | 予定価格 操作                                            |
|                            | 1 H24-02-26 建設工          | 事〇〇1                     | 000海岸 00地区 工発                         | 事 一般競争 1,     | 000,000,000日 🔷 表示                                  |
| ◎ 指之信止業者                   |                          |                          |                                       |               |                                                    |
| Contraction of the sector  |                          |                          |                                       |               |                                                    |
|                            |                          |                          |                                       |               |                                                    |
|                            |                          |                          |                                       |               |                                                    |
|                            |                          |                          |                                       |               |                                                    |
|                            |                          |                          |                                       |               |                                                    |
|                            |                          |                          |                                       |               |                                                    |
|                            |                          |                          |                                       |               |                                                    |

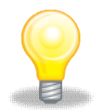

### ワンポイント

・《入札予定(公告)表示》画面に案件の詳細にて、《入札担当部局》
 《入札担当課係》《案件名》《工種又は業種》《入札方式》
 の情報を確認し、電子入札の調達一覧より検索を行います。

次に《電子入札システム》にて《入札予定(公告)表示》画面にて、 取得した情報《入札担当部局》《入札担当課係》《案件名》《工種又は業種》《入札方式》 を元に、から、案件の状況を確認します。

(9)《ちば電子調達システム》画面を表示し、【システム入口】ボタンをクリックします。

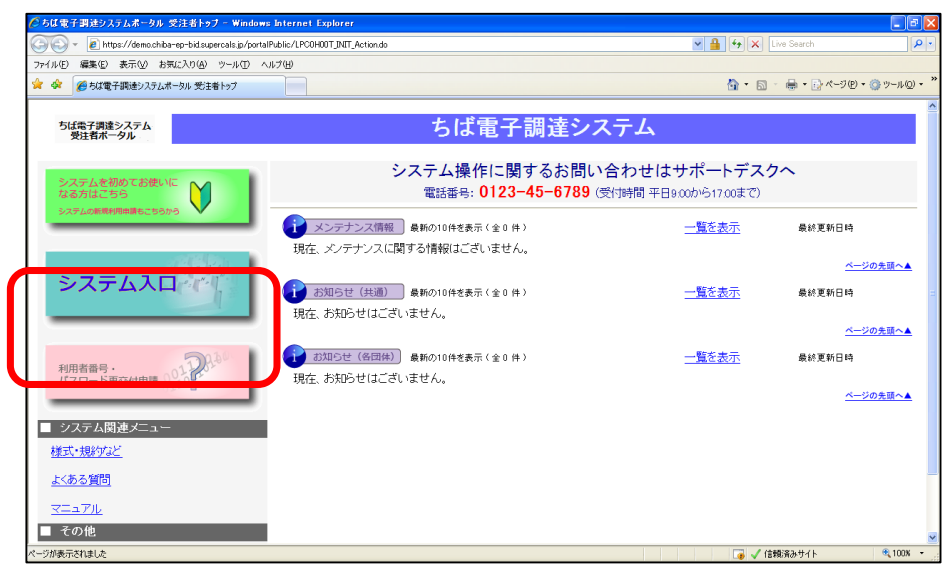

(10) 《ちば電子調達システム》画面の《システムメニュー》で

| 🕽 😔 💌 🙋 https://demo.chiba-ep-bid.supercals.jp/portalPublic/LPC0                           | P30L_INIT_Action.do | 💌 🔒 🍕 🗙 Live Search                  | 2                     |
|--------------------------------------------------------------------------------------------|---------------------|--------------------------------------|-----------------------|
| ・イル(E) 編集(E) 表示(W) お気に入り(A) ツール(E) ヘルブ(H) ・ 2000 日本(1)(10000000000000000000000000000000000 |                     | <u>@</u> • ⊠ - ∉ • E                 | } ページ(P) • ③ ツール(Q) • |
| ちば電子 <b>街道システム</b><br>受注者ポータル<br><u>TOPページル</u>                                            |                     | ちば電子調達システム                           |                       |
|                                                                                            |                     | システム起動                               |                       |
| システム起動<br>記動、たいシステムのボタンをクリック」。                                                             | てください               |                                      |                       |
| システム                                                                                       | 利用時間                | 説明                                   |                       |
| 入礼信報サービス<br>システム<br>東京周辺を                                                                  | 0:00-24:00          | 入札公告や入札結果の公開を行います。<br>設計図書の閲覧もこちらから。 |                       |
| 電子入札システム<br>本無調約1000                                                                       | 8:00-24:00          | 入札を執行するシステムです。                       |                       |
| ポ子入札システム<br>ICカート登録                                                                        | 8:00-24:00          | ICカードの登録、更新はこちらから。                   |                       |
| 入札参加資格申請<br>システム                                                                           | 8:00-24:00          | 各団体への入札参加資格申請を行うシステムです。              |                       |

【電子入札システム】ボタンをクリックします。

| (11)《電子入札                        | システム 業務選                                    | 選択》画面が表示されます。                                                |                     | ポータル            |
|----------------------------------|---------------------------------------------|--------------------------------------------------------------|---------------------|-----------------|
| Step 1 3                         | 発注機関を選択し                                    | ます。                                                          |                     |                 |
| Step 2                           | 《工事・測量等》                                    | をクリックします。                                                    |                     |                 |
| 🌔 ちば 電子 調達システムボータル               | 電子入札業務選択 - Windows Interne                  | et Explorer                                                  |                     |                 |
| 🚱 🗣 🙋 https://demo.chiba         | a-ep-bid.supercals.jp/portalPublic/LPC0P20L | JNIT_Action.do                                               | 👻 🔒 😽 🗙 Live Search | <b>₽</b> -      |
| ファイル(E) 編集(E) 表示(V) お            | 気に入り(点) ツール(① ヘルプ(出)                        |                                                              |                     |                 |
| 🚖 🏟 🌈 ちば電子調達システムオ                | ポータル 電子入札業務選択                               |                                                              | 💁 • 🖻 · 🖶 • 🗄 🗠     | ジ® • ۞ ツール@ • " |
| ちば電子調達システム<br>受注者ポータル<br>TOPページへ |                                             | ちば電子調達システム                                                   |                     |                 |
|                                  |                                             | 電子入札システム 業務選択                                                |                     |                 |
| ■ 業務                             | 凝決                                          |                                                              |                     |                 |
| 発注機関                             | を選択してから起動したいシステム<br>発注                      | <sup>ぬボタンをクリッ</sup> <mark>Step 1</mark><br>機関を選択してください 「千葉県」 |                     |                 |
| Step 2                           |                                             | =200                                                         |                     |                 |
|                                  | 工事・測量等                                      | aten<br>「事・測量等に関する入札を行う方はこちらから入ってください。                       |                     |                 |
|                                  | 物品・委託                                       | 物品調達・業務委託に関する入札を行う方はこちらから入ってください。                            |                     |                 |
|                                  | 少額物品                                        | 少額の物品調達·業務委託に関する入札を行う方はこちらから入ってく                             | ござい。                | €,100% -        |
|                                  |                                             |                                                              |                     |                 |

(12)《「電子入札」選択画面(受注者用)》画面が表示されます。 ご利用のJREのバージョンを確認し、対応する《電子入札システム》を

クリックします。

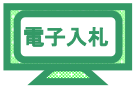

※JRE は JAVA の環境を表します。バージョンの確認方法は《ちば電子調達システム》ポータル 画面から確認できます。

|                                                                                                    | 🌈 CALS/EC - Windows Interne                                                                                     | et Explorer                                        |                                |                         |
|----------------------------------------------------------------------------------------------------|----------------------------------------------------------------------------------------------------|----------------------------------------------------|--------------------------------|-------------------------|
| ★ @・◎・◎・●・●・●・● ● ● ● ● ● ● ● ● ● ● ● ● ● ●                                                                                                     | 🕞 🕞 👻 kttp://10.83.234.128                                                                                      | 1/ebidAccepter/index_SS01.jsp                      | 💉 🗲 Live Search                | P-9                     |
| 「電子入札」選択画面(受注者用)         クライアントのJREパージョンに合った入り口を選択してびさい。         JRE13用         電子入札システム         JRE14以上用         電子入札システム                      | 🔆 🏟 🖓 • 🚳 • 🚱                                                                                                   | - @- @- 11, -3                                     |                                |                         |
| 「電子入札」選択画面(受注者用)         クライアントのJREパージョンに合った入り口を選択してださい。         JRE1.3用         電子入札システム         JRE6.0はこちら         JRE1.4以上用         電子入札システム |                                                                                                    |                                                    |                                |                         |
| 「電子入札」選択画面(受注者用)         クライアントのJREパージョンに含った入り口を選択して伏さい。         JRE13用         電子入札システム         JRE6.0はこちら         JRE14以上用         電子入札システム   |                                                                                                    |                                                    |                                |                         |
| 「電子入札」選択画面(受注者用)       クライアントのJREパージョンに合った入り口を選択してください。       JRE1 3月       電子入札システム       JRE1.4以上用       電子入札システム                             |                                                                                                    |                                                    |                                |                         |
| クライアントのJREバージョンに含った入り口を選択してください。         JRE13用         電子入札システム         JRE6.0はこちら         JRE14以上用         電子入札システム                           |                                                                                                    | 「電子入札」選択                                           | そ回面(受注者用)                      |                         |
| JRE13用<br>電子入札システム<br>JRE1.4以上用<br>電子入札システム<br>電子入札システム                                                                                         |                                                                                                    | クライアントのJREバージョンに                                   | 合った入り口を選択してください。               |                         |
| JRE13用<br>電子入札システム<br>JRE6.0はこちら<br>JRE14以上用<br>電子入札システム                                                                                        |                                                                                                    |                                                    |                                |                         |
| <u>電子入札システム</u><br>JRE6.0はこちら<br>JRE14以上用<br><u>電子入札システム</u>                                                                                    |                                                                                                    | JRE                                                | E13用                           |                         |
| <u>電子入札システム</u><br>JRE14以上用<br>電子入札システム                                                                                                    |                                                                                                    |                                                    |                                | $\overline{\mathbf{x}}$ |
| JRE14以上用<br>電子入札システム                                                                                                    |                                                                                                    | 電子入林                                               | <u>IPZFA</u> JRE6.0 はこち        | 5                       |
| JRE14以上用 電子入札システム                                                                                                    |                                                                                                    |                                                    |                                |                         |
| 電子入札システム                                                                                                    | 1990 - 1990 - 1990 - 1990 - 1990 - 1990 - 1990 - 1990 - 1990 - 1990 - 1990 - 1990 - 1990 - 1990 - 1990 - 1990 - | JRE1/                                              | 4以上用                           |                         |
|                                                                                                    |                                                                                                    |                                                    | +1 +                           |                         |
|                                                                                                    |                                                                                                    | 電子人们                                               | <u>NJXFA</u>                   |                         |
| 業務実行由は、この両面を開けれいで下あり                                                                                                    |                                                                                                    | 業務実行由け このほ                                         | 「「「「「「」」」で下さい                  |                         |
| 「「「「「ない」」」というには、「ない」」というには、「ない」」という。                                                                                                    |                                                                                                    | 業務画面よりも先に                                          | ここの画面を閉じると、<br>ジタフレナルと見合われたいます |                         |
| アプリアージョンル・正面に続き」ひょい。場合ルイのツより。                                                                                                    |                                                                                                    | 7,7,1,7 - <b>7,3</b> ,7,0, <b>E</b> , <b>H</b> (3) | #210/at い気白がつびりよう。             |                         |
|                                                                                                    |                                                                                                    |                                                    |                                |                         |
|                                                                                                    |                                                                                                    |                                                    |                                | active set of the       |

第2章-11

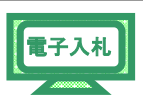

(13)《電子入札システム 受注者クライアント》の画面が表示されます。 画面上部に時計が表示されるのを確認後、上部より《電子入札システム》 をクリックします。

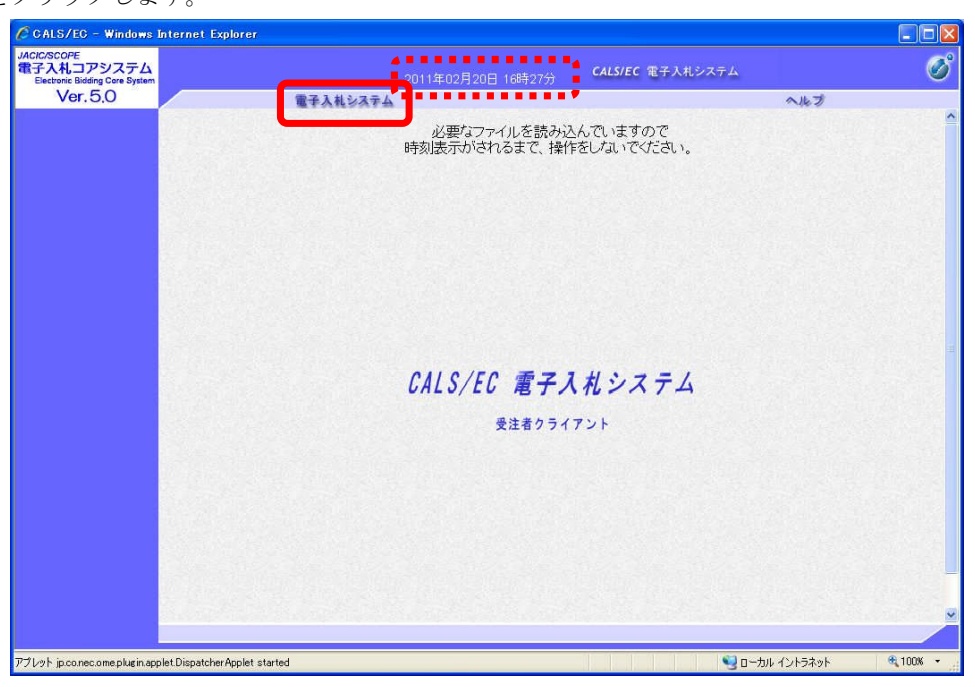

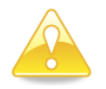

### 注意

・画面上部に、時刻が表示される事を確認後、《電子入札システム》をクリック してください。 (14) PIN番号(パスワード)を入力するポップアップウィンドウが 表示されます。

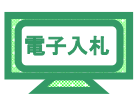

ここで、ICカードを挿入します。

PIN番号を正確に入力し、【OK】ボタンをクリックします。

| PIN看 | #号入力ダイアログ        | X |
|------|------------------|---|
|      | PIN番号を入力してください。  |   |
|      |                  |   |
|      | PIN番号: ****      |   |
|      |                  |   |
|      | ОК <b>+</b> +>±и |   |

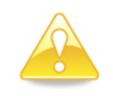

注意
・ポップアップウィンドウが表示されるまで時間がかかる場合があります。 画面が表示されるまで、他の操作をせずにお待ちください。
・ICカードの挿入の向きに注意してください。
・PIN番号とは、ICカードの発行時に認証会社から指定された番号のことです。
PIN番号を連続して間違えると、カードが使えなくなることがあります。 (使用できなくなった場合の解除方法については、各認証会社のマニュアル等を参照してください。) JAC

(15)《入札予定(公告)表示》画面にて、取得した 《入札担当部局》《入札担当課係》《案件名》《工種又は業種》《入札方式》 を元に、

| Windows Internet Explorer |                                                                                                    |                                                              |                                                                                                    |         |
|---------------------------|----------------------------------------------------------------------------------------------------|--------------------------------------------------------------|----------------------------------------------------------------------------------------------------|---------|
| ノステム                      | 2011年02月21日                                                                                                    | 1085104 CALS                                                 | /EC 電子入札システム                                                                                                    | Ø       |
| 0 (177)                   | 14システム                                                                                                    | 1544(107)                                                    | へルブ                                                                                                    | お問い合せ   |
|                           |                                                                                                    | 調達案件検索                                                       |                                                                                                    |         |
| 部局                        | 出納局                                                                                                    |                                                              | ✓                                                                                                    |         |
|                           | <b>▼全て</b> 〕                                                                                                    |                                                              |                                                                                                    |         |
| ₹<br>課係、事務所<br>示          | 出納局                                                                                                    |                                                              |                                                                                                    |         |
|                           | 工事                                                                                                    |                                                              | 測量等コンサル                                                                                                    | -       |
|                           | ( <b>*±</b> (                                                                                                    |                                                              | <u>▼全て</u>                                                                                                    |         |
| 入礼方式                      | <ul> <li>一款競争入札(穩)</li> <li>一款競争入札(不)</li> <li>一款競争入札(不)</li> <li>一款競争入札(不)</li> <li>一次夢型指名競争入</li> <li>二車希望型指名競争入</li> <li>二車希望型指名競争入</li> <li>二車希望型指名競</li> <li>一度意契約</li> </ul> | 集型)<br>筆具-事後審査型)<br>町村-事後審査型)<br>札(筋易公募型含む)<br>札<br>・<br>浄入札 | <ul> <li>一般競争入札(標準型)</li> <li>一般競争入札(千葉県・事後審査型)</li> <li>一級競争入札(市町村・事後審査型)</li> <li>公募型指名競争入札(防局公募型会む)</li> <li>通常型指名競争入札</li> <li>防局公募型コポーブル</li> <li>(構定ゴロボーブル</li> <li>(構定型ロボーブル</li> <li>(構定契約)</li> </ul> |         |
|                           | <b>▼全て</b> )                                                                                                    |                                                              | ▼全て)                                                                                                    |         |
| 工事種別レコンサノ                 | レ種別<br>土木一式工事<br>建築一式工事<br>大工工事<br>左官工事                                                                                                    |                                                              | 期量:測量→統<br> 測量:地図調整<br> 測量:防空測量<br>建築:一般                                                                                                    |         |
| 安件评能                      | 全て                                                                                                    |                                                              | ×                                                                                                    | -       |
| Die I Trivali             | □ 結果登録済の案件                                                                                                    | キを表示しない場合はチェ                                                 | ックしてください                                                                                                    |         |
| 検索日付                      | 指定しない                                                                                                    | ▼                                                            |                                                                                                    |         |
| 案件番号                      |                                                                                                    | <ul> <li>案件番号の</li> </ul>                                    | みの場合はチェックしてください                                                                                                    |         |
| 案件名称                      |                                                                                                    |                                                              |                                                                                                    |         |
| 表示件数                      | 10 🖌 (#                                                                                                    |                                                              |                                                                                                    | - 12.25 |
| 案件表示顺序                    | 案件番号                                                                                                    | ● 昇順                                                         |                                                                                                    |         |

電子入村

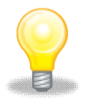

## ワンポイント

プレット jp.co.nec.ome.plugin.applet.DispatcherApplet started

・検索条件は全て入力する必要はありません。複数入力することでその条件に一致 した案件を絞り込んで検索することができます。

電子入札

(15)【調達案件一覧】が表示されます。進めたい案件に対して処理を行います。【調達案件名称】のリンクをクリックします。

| CALS/EC - Windows                                           | Internet Explore      |                    |                |                                         |              |         |     |           |             |       |              |        |      |            |               | X  |
|-------------------------------------------------------------|-----------------------|--------------------|----------------|-----------------------------------------|--------------|---------|-----|-----------|-------------|-------|--------------|--------|------|------------|---------------|----|
| JACIC/SCOPE<br>電子入札コアシステム<br>Electronic Bidding Core System |                       |                    |                |                                         |              | 9時33分   | c   | ALS/E     | c 電子)       | 、札シス・ | τL           |        |      |            | (             | Ő  |
| Ver. 5,0                                                    |                       | 電子入札シス             | 74             |                                         |              |         |     |           |             |       |              | ~      | ルプ   |            | お聞いる          | tt |
| ◎ 簡易案件検索                                                    |                       |                    |                |                                         |              | 調達      | 案件  | ·覧        |             |       |              |        |      |            |               | ~  |
| 2 調達案件検索                                                    | 調達機關(部局               | 〉 県土整備部            |                |                                         |              |         |     |           |             |       |              |        |      | *=*        | + 1-4         |    |
| 2 調達案件一覧                                                    | 企業ID                  | 12000000           | 1000320        | 00                                      |              |         |     |           |             |       |              |        |      | 全案件        | T 1 4<br>次 4  |    |
| <ul> <li>入札状況一覧</li> </ul>                                  | 住所<br>企業名称            | 木更津市派<br>工事〇〇1     | 観見〇‐(<br> テスト第 | つ<br>【者(株)                              |              |         |     |           |             |       |              |        |      | ۲          | 1 🕑           |    |
| · 登録者情報                                                     | 代表者氏名                 | 工事 一               |                |                                         |              |         |     |           |             |       |              |        |      | 最新表        | 示             |    |
| ○ 保存データ表示                                                   | 案件表示順序                | 案件番号               |                | <ul> <li> <ul> <li></li></ul></li></ul> | 昇順<br>降順     |         |     |           |             |       | 最非           | 所更新日!  | 時 20 | 111.02.21  | 19:33         |    |
|                                                             | 調速案件情報                | 入礼方式               | <b>1</b> .     | )参加交(<br>加表明書                           | 各確認申<br>/応春調 | 計/<br>書 |     | 受領<br>提出支 | 백왕/<br>방백왕송 |       | В            | 補證案書   | /技術资 | Ħ          | 企業フロバ         |    |
|                                                             | 番 調速案件名<br>号 称        |                    | 鐵出             | 再提出                                     | 受付票          | 通知書     | 通知書 | 提出        | 再提出         | 受付票   | 提出           | 再提出    | 受付票  | 通知書        | ₹4            |    |
|                                                             | 1 建設工事(               | . 一# 競争入札(標<br>準型) |                |                                         |              |         |     |           |             |       |              |        |      |            |               |    |
|                                                             | 2 建設工事C<br>012        | 一般競争入札(標<br>準型)    |                |                                         |              |         |     |           |             |       |              |        |      |            |               |    |
|                                                             | 3 <u>建設工事C</u><br>012 | 一般競争入札(標準型)        |                |                                         |              |         |     |           |             |       |              |        |      |            |               |    |
|                                                             | 4 <u>建設工事C</u><br>012 | 一般競争入札(標<br>準型)    | 表示             |                                         | 表示           | 表示      |     |           |             |       |              |        |      |            | 変更            |    |
|                                                             |                       |                    |                |                                         |              |         |     |           |             |       |              |        |      | 表示案<br>全案件 | 件 1-4<br>数 4  |    |
|                                                             |                       |                    |                |                                         |              |         |     |           |             |       |              |        |      | ٩          | 1 🕑           |    |
|                                                             |                       |                    |                |                                         |              |         |     |           |             |       |              |        |      |            |               | Ň  |
| アブレット jp.co.nec.ome.plugin.app                              | plet.DispatcherApplet | started            |                |                                         |              |         |     |           |             |       | <b>9</b> 0-: | カル イント | ラネット |            | <b>a</b> 100% | •  |

(16)【調達案件概要】が表示されます。

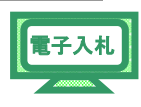

ここで、案件の日付を確認します。

| Parteria         Description           Reserve         200000110010000010000           Reserve         100000011001000000000000           Reserve         Reserve           Reserve         Reserve <tr< th=""><th></th><th>调法安州抓西</th><th></th></tr<>                                                                                                    |                                       | 调法安州抓西                                                    |                                                        |
|----------------------------------------------------------------------------------------------------|---------------------------------------|-----------------------------------------------------------|--------------------------------------------------------|
| 現業件時         120000011001104002010015-00           開業件時         1500000011001104002010015-00           開生中         150000-0001           所在地         千葉県           品目5%3         出版工業           人机万式         一数日本人に復世型)           工能力算種(         大阪田小田山山山山山山山山山山山山山山山山山山山山山山山山山山山山山山山山山山山                                                                                                    |                                       | 詞匡余计佩娄                                                    |                                                        |
| 開速率件書号         120000011001180/00020100015-00           第20年         1000001000000000000000000000000000000                                                                                                    |                                       | 最新更新日時 2011.02.21 16:57                                   |                                                        |
| 管理一下         1000010000000000000000000000000000000                                                                                                    | 調達案件番号                                | 120000001180118040020100015-00                            |                                                        |
| 所在地         午業場           品目分瑞         総款工事           入札方式         一般時令人札(環境型)           工種ズは葉種         北十大工事           WTO案件         邦政当           入札均大         有           消乱方式         備場号           工事/「想量等区分         工事           第名/分目官区分         工事           内試書地出         有           第名/分目官区分         工事           内試書地出         有           第名/分目官区分         工事           「日本本小本二年         日本           「日本本小本二年         日本           「日本本小本二年         日本           「日本         「日本           「日本         「日本           「日本         「日本           「日本         「日本           「日本         「日本           「日本         「日本           「日本         「日本           「日本         日本           「日本         日本           「日本         日本           「日本         日本           「日本         日本           「日本         日本           「日本         日本           「日本         日本           「日本         日本           「日本         日本                                                                                                    | 日本コート                                 | 180400-0001                                               | an an an an an an an an an an an an an a               |
| 歳日73年         提記人事           入礼方式                                                                                                    | 所在地                                   | 千葉県                                                       |                                                        |
| ハ化カホ、         一般時不小化(株型)           工程以ま発植         土木・ホ工事           WTO案件         非該当           入れりから         有           落れ方木         価格録争           工事/所是第区分         工事           常た/が住宅区分         本官           内訳書集出         有           第<下/5                                                                                                    | 品目分類                                  | 建設工事                                                      |                                                        |
| 山根久3本種         エペアム ゆ           NTCS(株)         消費当           入札均VE         梅           福和方式         価格線ゆ           工事/測量報応分         工事           小菜グ(古豆ぷ)         本官           小菜菜(小豆菜豆分)         本官           小菜菜(小豆菜豆分)         本官           「日本(小豆菜豆分)         本官           「日本(小豆菜豆分)         本官           「日本(小豆菜豆分)         本官           「日本(小豆菜豆分)         本官           「日本(小豆菜豆分)         本官           「日本(小豆菜豆分)         本官           「日本(小豆菜豆分)         本官           「日本(小豆菜豆分)         本官           「日本(小豆菜豆分)         本口(小豆菜豆分)           「日本(小豆菜豆分)         「日本(小豆菜豆分)           「日本(小豆菜豆分)         「日本(小豆菜豆分)           「日本(小豆菜豆分)         「日本(小豆菜豆)           「日本(小豆菜豆)         「日本(小豆菜豆)           「日本(小豆菜豆)         「日本(小豆菜豆)           「日本(小豆菜豆)         「日本(小豆菜豆)           「日本(小豆菜豆)         「日本(小豆菜豆)           「日本(小豆菜豆)         「日本(小豆菜豆)           「日本(小豆菜豆)         「日本(小豆菜豆)           「日本(小豆菜豆)         「日本(小豆菜豆)           「日本(小豆菜豆)         「日本(小豆菜豆)           「日本(小豆菜豆)         「日本(小豆菜豆)           「日本(小豆菜豆)<                                                                                                    | 八札方式<br>工作:21:1 常任                    | 一般競争人化(標準型)                                               |                                                        |
| NUMPUE         年秋日           入札時VE         有           福札方式         福橋積今           工事/測量配合分         工事           本宮/分位園区分         本宮           内記書提出         有           電子(C)         該当           使子(C)         該当           成当社(原告社内)         世出           調査案(本名称)         施告           成当社(原告社内)         世出           調査案(本名称)         施告           大札取用書報UPL         http://10.83.234.128/ebidPPPublish/ppi/ejpci/ipp/common/<br>Eff2.0000105.sip           大札取用書報UPL         http://10.83.234.128/ebidPPPublish/ppi/ejpci/ipp/common/<br>Eff2.0000105.sip           契約担当官事         市面がる           市面内名         短知の目官事           京西名         辺留名           「現業名         知事           「読名         地当官 太部           水札取用書 案中内容に関す文録         場上整備部           第四名         「土型信部           第四名         「土型信部           第四名         「土型信部           第四名         「土型信部           第四名         「土型信部           第四名         「土型信部           第四名         「土型信部           第四名         「土型信           第四名         「土型信           第口名         〇〇〇〇                                                                                                    | 工程入は未住                                | 工作「「八上争                                                   |                                                        |
| NUMPC         福格競争           工事/測量項区分         工事           本官         入はたい           大官         大百           大百         大百           大百                                                                                                    |                                       | が設当                                                       |                                                        |
| 工事/無量等区分         工事           本言/決量等区分         本言           水言/分任電気分         本言           電子(1)         第           電子(2)         第           國連案件名称         建設工事〇〇1           上年人(二条用)10日         建設工事〇〇1           上年人(二条用)10日         Http://10.83.234.128/ebidPPPublish/ppi/ejpc/jpp/common/<br>EfPC.000010 is.jp           成訂 項書事項         新添           東京添添         日当官 太郎           人札民明書事UPL         Http://10.83.234.128/ebidPPPublish/ppi/ejpc/jpp/common/<br>EfPC.000010s.jp           取約担当官事<br>事務所名         担当官 太郎           第         第           第         第           第 <td>落れ方式</td> <td>価格競争</td> <td></td>                                                                                                    | 落れ方式                                  | 価格競争                                                      |                                                        |
| 本官         本官           内試者提出         有           電子(C)         該当           副連案件名称         建設工事OOO1           二年本(-15年間や176)                                                                                                    | 「事」の「「事」」の目的では、「」                     |                                                           |                                                        |
| 内設書提出         有           第七〇         送当           第七〇         送当           日本には本期         現法工会本的「20100000000000000000000000000000000000                                                                                                    | 本官/分任官区分                              | 本官                                                        |                                                        |
| 電子化         送当           成本化病体制度         担当           成本化合称         建設工為OO1           上場人は多水川の店         上場人は多水川の店           公告文等URL         Http://10.83.23.41.28 / ebidP PP ublish /spi/ejsci/jsp/common/<br>EPC.0000010s.jsp           ス札提明書第URL         http://10.83.23.41.28 / ebidP PP ublish /spi/ejsci/jsp/common/<br>EPC.000010s.jsp           契約理当官等         第初所名           第初所名         規当官 太郎           成名         加事           人札提明書。案件内容IDE関する提明請求或先         日当官 太郎           方名         県土整備部           夢ろろ         県土整備部           夢方名         県土整備部           夢方名         県土整備部           夢方名         県土整備部           夢方名         県土整備部           夢方名         県土整備部           夢方名         県土整備部           夢ろ名         泉市 物産業課           夢方名         泉市 物産業課           夢方名         泉市 物産業課           部局名         児生 10.207145           参加 単議参介情施日時         2011 02.071456           大札採明書設時間求期時         2011 02.071456           地理書委介情施日時         2011 02.071456           地理書委介情施日時         2011 02.071456           地理書委介情施行所有所主要目         2011 02.071426           大札(見影 書受付前部方官日時         20                                                                                                    | 内訳書提出                                 | 有                                                         |                                                        |
| 府主体体外地         民営工事の○1           工事人にも本用がり            公告文等UFL         http://10.83.234.128/ebidPPPublish/gpi/ejpc/jpp/common/<br>EfPC.0000106.jpp           入札説明書等UFL         http://10.83.234.128/ebidPPPublish/gpi/ejpc/jpp/common/<br>EfPC.0000106.jpp           取約担当官等            事務所名            没職名         知事           反希         担当官 太郎           水長         加事           成名         加事           成名         現土整備部           事務所名         (少しう諸路提賢事務所           第四名         (少しのののと)           第四名名         (少しう諸路提賢事務所           第四名名         (少しのの名部建設事務所           第四名名(小しり非道定/非指定/非確定/非確定/等位理由請求院先            第日名         (少しつる部建設事務所           第回名         (少しのの名)           京日名         (少しつる部建設事務所           第四名         (少しの合)           第日名         (少しの合)           第日名         (少しの合)           第日名         (少しの合)           第日名         (少しの合)           第日名         (少しの合)           第日名         (少しの合)           第日名         (少しの合)           第日名         (少しの合)           第日名         (少しの合)                                                                                                    | 電子くじ                                  | 該当                                                        |                                                        |
| 関連案件各称         建設工事OO1           上事本/に本和175         にたいのののののののののののののののののののののののののののののののののののの                                                                                                    | 併入社 (再終制度                             | 該與                                                        |                                                        |
| 소료 2,4 10 40 10 10           公告 2,5 UFL         http://10.83.234.128/ebidPPLublish/ppi/ejpc/jsp/common/<br>EjPC.000010 s,ip           AL 說明書 \$\u00e9 UFL         http://10.83.234.128/ebidPPLublish/ppi/ejpc/jsp/common/<br>EjPC.000010 s,ip           RUNBUSTS         Nttp://10.83.234.128/ebidPPLublish/ppi/ejpc/jsp/common/<br>EjPC.000010 s,ip           RUNBUSTS         Nttp://10.83.234.128/ebidPPLublish/ppi/ejpc/jsp/common/<br>EjPC.000010 s,ip           RUNBUSTS         Nttp://10.83.234.128/ebidPPLublish/ppi/ejpc/jsp/common/<br>EjPC.000010 s,ip           RUNBUSTS         Nttp://10.83.234.128/ebidPPLublish/ppi/ejpc/jsp/common/<br>EjPC.000010 s,ip           RUNBUSTS         Nttp://10.83.234.128/ebidPPLublish/ppi/ejpc/jsp/common/<br>EjPC.000010 s,ip           RUNBUSTS         Nttp://10.83.234.128/ebidPPLublish/ppi/ejpc/jsp/common/<br>EjPC.000010 s,ip           RUNBUSTS         Nttp://10.83.234.128/ebidPPLublish/ppi/ejpc/jsp/common/<br>EjPC.000010 s,ip           RUNBUSTS         Nttp://10.83.234.128/ebidPPLublish/ppi/ejpc/jsp/common/<br>EjPC.000010 s,ip           RUNBUSTS         Nttp://10.83.234.128/ebidPPLublish/ppi/ejpc/jsp/common/<br>EjPC.000010 s,ip           RUNDUSTS         Nttp://10.83.234.128/ebidPPLublish/ppi/ejpc/jsp/common/<br>EjPC.000010 s,ip           RUNDUSTS         Nttp://10.81.218/ebidPPLublish/ppi/ejpc/jsp/common/<br>EjPC.000010 s,ip           RUNDUSTS         Nttp://10.81.218/ebidPPLublish/ppi/esp/cips/sp/common/<br>EjPC.000010 s,ip           RUNDUSTS         Nttp://10.81.218/ebidPPLublish/spi/esp/cips                                                                                                    | 調達案件名称                                | 建設工事〇〇1                                                   |                                                        |
| 公告文章以凡上         http://10.83.234.128/ebidPPPublish/ppi/eipci/isp/common/<br>EPC-000010s.jsp           入札送明書導URL         http://10.83.234.128/ebidPPPublish/ppi/eipci/isp/common/<br>EPC-000010s.jsp           認約担当官等         #ttp://10.83.234.128/ebidPPPublish/ppi/eipci/isp/common/<br>EPC-000010s.jsp           認約担当官等         加事           「役職名         加事           人札送明書:案代内容に関する送明語求范先         提当官 太郎           認局名         県土整備部           夢方名         県土整備部           夢方名         県土整備部           夢方名         県土整備部           夢方名         県土整備部           夢方名         県土整備部           夢方名         県土整備部           夢方名         県土整備部           夢方名         県土整備部           夢方名         県土整備部           夢方名         泉北至御部           夢方名         泉北至御部           第四名         泉北至御部           第四名         泉北至御部           第四名         泉北至御部           第四名         泉北至御部           第四名         泉北至御部           第四名         史主整命           第四名         建設予加           第四名         東北至御部           第四名         史主整命           第四名         史主整命           第四名         日本整命                                                                                                    | 上事または未物内台                             |                                                           |                                                        |
| ALUUR         ALUUR         Ature //10.83.24.128/ebdPPPublish/ppi/epc/jpp/common/<br>EPC.000010s.jpp           契約担当官等         事務所名         EPC.000010s.jpp           「夜歌名         知事         第月           「夜歌名         担当官太郎         日本           「夜歌名         担当官太郎         日本           「京四名         日本         日本           「京四名         ○○○道器建設事務所         日本           「京四名         「五田         日本           「京四名         「二型協士         日本           「京四名         「二型協士         日本           「京四名         「二型協士         日本           「京四名         「二型協士         日本           「京四名         「二型協士         日本           「京日名         「二型協士         日本           「京日名         「二型部         日本           「京日名         「二型部         日本           「京日名         「二型部         日本           「京日名         「二型部         日本           「京日名         「二型部         日本           「京日名         「二型部         日本           「京日名         「二型部         日本           「京日名         「二型部         日本           「京日名         「二型部         日本           「二型名         <                                                                                                    | 公告文等URL                               | http://10.83.234.128/ebidPPIPublish/ppi/ejpcj/jsp/common/ |                                                        |
| 内国政府         日本         日本 <th< td=""><td>入机时用金属口口</td><td>Electronomic sup</td><td></td></th<>                                                                                                    | 入机时用金属口口                              | Electronomic sup                                          |                                                        |
| 평知/4           南水川名         知事           「「「「」」」」」」」」」」」」」」」」」」」」」」」」」」」」」」」」」                                                                                                    | ALLEN BAONE                           | EjPC J000010s.jsp                                         |                                                        |
| 専務所名         2010           反衛名         担当官太郎           万局名         中土整備部           市方名         中土整備部           市方名         中土整備部           市方名         中土整備部           市方名         中土整備部           市方名         中土整備部           市方名         県土整備部           市方名         県土整備部           市方名         日本整合和           市方名         日日           市名         10102071445           参加申請書受付前約日時         201102071420           六札(見助書交付前部 予日時         201102071420                                                                                                    | 契約担当官等                                |                                                           |                                                        |
| 没職名         知事           氏名         担当官 太郎           形局名         現土監備部           市務所名         県土監備部           市口名         〇〇〇/遺器建鈴事務所           参加波棉ない/非指名/非選定/非強定理由請求完先         ○○○/遺器連鈴事務所           市口名         〇〇〇/遺器連鈴事務所           市口名         〇〇〇/遺器連鈴事務所           市口名         〇〇〇/遺器連鈴事務所           市口名         〇〇〇/遺器連鈴事務所           市口名         〇〇〇/遺器連鈴事務所           市石名         東上監備部           市石名         東上監備部           市石名         東上監備部           市石名         東上監備部           市石名         東上監備部           市石名         東上監備部           市石名         東京都市           市石名         東京都市           市石名         東京都市           市石名         東京都市           市石名         東京都市           市石名         2011 02 07 11 45           今田書書会行開始日時         2011 02 07 11 45           参加申請書会付用物日時         2011 02 07 11 45           参加申請書会付用物日時         2011 02 07 14 26           福記海知書教行所可能行日時         2011 02 07 14 26           福記海知書教行時日         2011 02 07 14 26           福記会社会書会行時の日         2011 02 07 14 26           人札(長根) 書学付前部予定                                                                                                    | 事務所名                                  |                                                           |                                                        |
| 氏名         担当官 太郎           形成名         県土整備部           事務所名         ペ〇〇道路建設事務所           夢加海格なレノ非指名ノ非確定ノ非特定理由請求死光         部成の名           夢加方名         火型電源           夢方名         児上整備部           夢方名         中上整備部           夢方名         児上整備部           夢方名         建設・石動産業課           夢方名         県土整備部           夢方名         泉上整備部           夢方名         泉上整備部           夢方名         泉上整備部           夢方名         泉上整備部           夢方名         泉上整備部           夢方名         泉上整備部           夢方名         泉上整備部           夢方名         泉上整備部           夢方名         泉上整備部           夢方名         泉上整備部           夢方名         泉上整備部           夢方名         泉上整備部           夢方名         泉上整備部           参方名         泉上整備部           参方名         泉上整備部           参加事業要学(新台)         2011 02 07 14 26           参加事業部営業(計構切り用         2011 02 07 14 26           世紀 夢習(前協う定日時         2011 02 07 14 26           人札(見動) 書学(前協方行日時         2011 02 07 14 26           人札(見動) 書学(前協う行日時         2011 02 07 14 26                                                                                                    | 役職名                                   | 知事                                                        |                                                        |
| 사빈時書·案件內容に聞する證明請求宛先         第二章 (第二章 (第二章 (第二章 (第二章 (第二章 (第二章 (第二章 (                                                                                                    | 氏名                                    | 担当官 太郎                                                    |                                                        |
| 部局名         共生硫晶部           市口名         〇〇〇遠路建發事務所           参加波棉なL/非准定/非确定理由請求宛先         「非土草硫晶部           部局名         県土草硫晶部           専務所名         「東上草硫晶部           専務所名         「東上草硫晶部           専務所名         「東上草硫晶部           専務所名         「東上草硫晶部           専務所名         「東上草硫晶部           専務内名         「東上草硫晶部           第四名         東上草硫部           夢名         「東上草硫部           夢名         「東上草硫部           夢名         「東上草硫部           夢名         「東上草硫部           夢名         「東上草硫部           夢名         「東上草硫部           夢名         「井草雄部           夢名         「井草雄市           夏名         「井草雄市           夏名         「東京和           夏名         「東京和           夏名         2011 02 07 13 45           電記通知書先行開始日時         2011 02 07 14 45           韓記録書堂学問開始予定目時         2011 02 07 14 45           入札(見像)書堂学問部の行面線行動         2011 02 07 14 20           入札(見像)書堂付師都行軍会         2011 02 07 15 01           開札予定目時         2011 02 07 15 01           開札予定日時         2011 02 07 15 01           開札予定日時         2011 02 0                                                                                                    | 入札説明書・案件内容に関する説明諸求宛先                  |                                                           |                                                        |
| 事務所名         ○○○道路建設事務所           夢山遊格なレノ非指名/J非強定/J非特定理由請求現先         感見名         県土整備部           夢方名         県土整備部           夢方名         現土整備部           夢方名         建設・不動産業課           夢ろ名         県土整備部           夢方名         場談・不動産業課           夢ろろ         火型印書水現先           夢ろろ         火型印書水現代           夢名         生型作都の産業課           参口名         建設中不動産業課           次日名         2011 02 06           入札試明書説印書求朝代相知時         2011 02 07 14 45           参加申講書受付開始日時         2011 02 07 13 45           電記海知書指作が 日時         2011 02 07 13 46           電記海知書指作が 日時         2011 02 07 13 46           電記海知書指作が 日時         2011 02 07 14 21           入札(見能)書受付開始予定日時         2011 02 07 14 21           入札(見能)書受付開始予定日時         2011 02 07 15 01           内札(見想)書受付開始予定日時         2011 02 07 15 01           開札予定日時         2011 02 07 15 01           開札(計日時         2011 02 07 15 01           開札(計日時         2011 02 07 15 01           開札(計日時)         2011 02 07 15 01           開札(計日時)         2011 02 07 15 01           開札(計日時)         2011 02 07 15 01           開札(計日時)         2011 02 07 15 01                                                                                                    | 部局名                                   | 県土整備部                                                     |                                                        |
| 窓口名         〇〇○道總建藝客所           参加成格以し非確之/非確定/非特定理由請求完先         場上整備部           夢気名         泉土整備部           事務所名         建設・不動産業課           夢る名         県土整備部           夢る名         県土整備部           夢る名         県土整備部           夢る名         県土整備部           夢る名         県土整備部           夢る名         泉山水谷北美課           夢る名         泉山水谷北美課           夢る名         第二日名           夢る名         泉山水谷北美課           夢る名         泉山水谷北美課           夢る名         泉山水谷北美課           夢な所名         第二日名           夢などの名         東連ジャイ動産業課           公告日         2010 207           今山市講書支付前数に同時         2011 0207 1345           電認通知書作が7日時         2011 0207 1420           入札(見能)書支付前数52日時         2011 0207 1420           入札(見能)書文付前の支行日時         2011 0207 1420           入札(見能)書文付前の支行日時         2011 0207 1509           内北県野豆時         2011 0207 1509           内北(見日         2011 0207 1519           実体状況         編集金線添み           大幅町日線         2011 0207 1519           工具体状況         2011 0207 1519           工具体状況         2011 0207 1300                                                                                                    | 事務所名                                  |                                                           |                                                        |
| <ul> <li>参加波移礼/非谐之/非谐之/非谐定/非特定理由請求宛先</li> <li>         膨為名 県土壁(南部)         事務所名         第四名         第四目         第四目         第四目         第回         第回         第回</li></ul>                                                                                                    | 窓口名                                   | ○○○道路建設事務所                                                |                                                        |
| 部局名         供益確認           第次所名            第口名         建設・不動産業課           部局名         場上整確部           事務項指名            第日名         建設・不動産業課           第日名         建設・不動産業課           第日名         2011 00           第日名         2011 00           第日名         2011 00           第日名         2011 00           第日名         2011 00           第日名         2011 00           今加申請書受付開始日時         2011 02 07 14.45           第回連請書受付開始日時         2011 02 07 13.45           福辺通知書指令が下日時         2011 02 07 14.20           入札(久見診)書受付開始予日時         2011 02 07 14.20           入札(久見診)書受付開始予定日時         2011 02 07 14.20           入札(久見参愛付開始予定日時         2011 02 07 14.20           入札(久見参愛付開始予定日時         2011 02 07 15.01           開札予定日時         2011 02 07 15.01           開札子定日時         2011 02 07 15.01           開札子定日時         2011 02 07 15.01           開札子定日時         2011 02 07 15.01           開札子定日時         2011 02 07 15.01           開札子定日時         2011 02 07 15.01           開札子定日         100 07 15.01           開札子行日時         2011 02 07 15.01                                                                                                    | 参加資格なし/非指名/非選定/非特定理由請求3               | 宛先                                                        |                                                        |
|                                                                                                    | 部局名                                   | 県土整備部                                                     |                                                        |
| 応口名 第四人理由語求究為 第四人理由語求究為 第四人理 第四人理 第四人理 第四人理 第四人世 第四人世 第四人世 第四人世 第四人世 第四人世 第四人世 第四人世                                                                                                    | 事務所名                                  |                                                           |                                                        |
|                                                                                                    | 窓口名                                   | 建設 小動産業課                                                  |                                                        |
| Paynon     Paynon     Pay | 非洛札理出請求犯先                             | - L **/##F                                                |                                                        |
| 법당//1-1         建設: 주動定素評           소감日/公元日降         2011 02.06           入札説明書説明識求期限         2011 02.07           今加申請書受付開始日時         2011 02.07 11.45           参加申請書受付開始日時         2011 02.07 13.45           確認過知書我行財 7日時         2011 02.07 13.46           確認通知書我行財 7日時         2011 02.07 14.21           入札(見像) 書受付辦切先日時         2011 02.07 14.21           入札(見像) 書受付辦切先日時         2011 02.07 15.00           入札(見像) 書受付辦切先日時         2011 02.07 15.01           間札寺石時         2011 02.07 15.01           間札寺石時         2011 02.07 15.01           間札寺石時         2011 02.07 15.01           開札寺石時         2011 02.07 15.01           開札寺石時         2011 02.07 15.01           開札寺石時         2011 02.07 15.01           開札寺石時         2011 02.07 15.01           開札寺石時         2011 02.07 15.01           開北寺石時         2011 02.07 15.01           開北寺石時         2011 02.07 15.01           開北寺田時         2011 02.07 15.01           開北寺田時         2011 02.07 15.01           工具用         2011 02.07 15.19           工具体状況         現場日           工具の目         2011 02.07 13.00                                                                                                    | 部項治                                   | 染土整備的                                                     |                                                        |
|                                                                                                    | ● 〒位/川-12<br>第日名                      | 建治、不動産業理                                                  |                                                        |
| 入札説明書説明描末期限         2011 02 07           今加申請書受付開始日時         2011 02 07 13.45           輸加申請書受付開始日時         2011 02 07 13.45           電記通知書発作開始日時         2011 02 07 13.45           電記通知書発作開始日時         2011 02 07 13.45           電記通知書作時を7日時         2011 02 07 14.46           電記通知書作前参7日時         2011 02 07 14.20           入札(見像)書受付前切執行日時         2011 02 07 16.01           内札(見像)書受付前切執行日時         2011 02 07 15.09           内閣書習日時         2011 02 07 15.01           開札、安田時         2011 02 07 15.10           開札執行日時         2011 02 07 15.19           案件状況         編星登録病み           パ報時回航         100           工期         2040 07 05 01           工期         契約日の翌日から           工事/約入場所         千興県〇〇市           増増時回転会田峰         2011 02 07 13.00                                                                                                    | · · · · · · · · · · · · · · · · · · · | 2011 02 06                                                |                                                        |
| 参加申請書受付開始日時         2011 02.07 11.45           参加申請書受付開始日時         2011 02.07 13.45           磁辺通知書於行動低日時         2011 02.07 13.45           確認通知書於行動低日時         2011 02.07 13.45           確認通知書於行動低日時         2011 02.07 13.45           確認通知書於行動低日時         2011 02.07 14.20           入札(見載)書受付前約予定日時         2011 02.07 15.00           入札(見載)書受付請初執行日時         2011 02.07 15.09           內訴書開封予定日時         2011 02.07 15.10           開札寺定日時         2011 02.07 15.19           実体状況         編型金融添み           八尾訳行回録         2011 02.07 15.19           工廠/研入場所         1001           工廠/時入場所         4週8(-00 市)           工廠/時入場所         5週8(-00 市)           理想目的会日4         2011 02.07 13.00                                                                                                    | 入社说明典说明请求期限                           | 2011 02 07                                                |                                                        |
| 参加申請書受付締切日時         2011 02 07 13:45           幅記通知書資析(新聞5日時         2011 02 07 13:46           幅記通知書資析(新日時)         2011 02 07 14:20           入札(見像)書受付前的予定日時         2011 02 07 14:21           入札(見像)書受付前約予定日時         2011 02 07 15:00           入札(見像)書受付前約予定日時         2011 02 07 15:00           八札(見像)書受付前約子定日時         2011 02 07 15:00           内制(見像)書受付前約代目時         2011 02 07 15:01           開札寺定日時         2011 02 07 15:01           開札寺行日時         2011 02 07 15:10           開札寺行日時         2011 02 07 15:10           開札寺行日時         2011 02 07 15:10           町山(可由)         2011 02 07 15:10           町山(明山)         第日           文件状況         記書受給添み           人相(可由)         2011 02 07 15:10           町田(明山)         第日           工事/約入場所         契約○○○□           工事/約入場所         子興県〇〇市           増期時回会目協会         2011 02 00 1300                                                                                                    | 参加申請書受付開始日時                           | 2011 02 07 11 45                                          |                                                        |
| <ul> <li>確認通知書発行開始日時</li> <li>2011 02 07 18.46</li> <li>確認通知書発行開始子目時</li> <li>2011 02 07 14.20</li> <li>入札(見能)書受付開始予定目時</li> <li>2011 02 07 14.21</li> <li>入札(見能)書受付開始予定目時</li> <li>2011 02 07 16.01</li> <li>内訳書開封予定目時</li> <li>2011 02 07 15.01</li> <li>開札予定目時</li> <li>2011 02 07 15.10</li> <li>開札執行日時</li> <li>2011 02 07 15.19</li> <li>案件状況</li> <li>基果型換減み</li> <li>人間回転</li> <li>工期</li> <li>工事/用入場所</li> <li>年期</li> <li>2011 02 07 13.00</li> </ul>                                                                                                    | 参加申請書受付締切日時                           | 2011.02.07.13:45                                          |                                                        |
| <ul> <li>確認通知書能行約7日時</li> <li>2011 02.07 14:20</li> <li>入札(気限)書貸付開始予定日時</li> <li>2011 02.07 14:21</li> <li>入札(気限)書貸付前初執行日時</li> <li>2011 02.07 15:00</li> <li>入札(気限)書貸付請初執行日時</li> <li>2011 02.07 15:09</li> <li>内訳書開封予定日時</li> <li>2011 02.07 15:10</li> <li>開札,執行日時</li> <li>2011 02.07 15:10</li> <li>開札,執行日時</li> <li>2011 02.07 15:19</li> <li>案件状況</li> <li>水配折回線</li> <li>工廠/研入場所</li> <li>工廠/和入場所</li> <li>契約200 13:00</li> </ul>                                                                                                    | 確認通知素發行關始日時                           | 2011 02 07 13:46                                          |                                                        |
| 入札(見税)書受付間帖予定日時         2011 02 07 14 21           入札(見税)書受付席切予定日時         2011 02 07 16 00           入札(見助)書受付席切为定日時         2011 02 07 16 00           内(見助)書受付席切为定日時         2011 02 07 16 00           内(規制)予定日時         2011 02 07 16 00           内(規制)予定日時         2011 02 07 16 10           開札,予定日時         2011 02 07 15 10           開札,行日時         2011 02 07 15 10           累全状況         記墨登港添み           大札(竹田鉄         10 回           工事/和入場所         受知10 02 13 00           理想明命只由4         2011 02 07 13 00                                                                                                    | 確認通知書発行終了日時                           | 2011 02 07 14:20                                          | - <mark>-</mark>                                       |
| 入札(見報)書安付締切予定日時     2011 02 07 15:00       入札(見報)書安付締切先行日時     2011 02 07 15:00       内記書開封予定日時     2011 02 07 15:01       開札,支日時     2011 02 07 15:01       開札,執行日時     2011 02 07 15:10       累札,就行日時     2011 02 07 15:19       案件状況     結果登録演み       人札(可回款     1回目       工期     契約日の翌日から       工事/和入場所     千興県〇〇市       増増期金日頃     2011 02 07 13:00                                                                                                    | 入利(見務)主受付開始予定日時                       | 2011 02 07 14:21                                          |                                                        |
| 入札(見積)書受付締切執行日時         2011 02.07 15.09           内訳書開封予定日時         2011 02.07 15.09           間未予定日時         2011 02.07 15.10           間未予定日時         2011 02.07 15.10           開表執行日時         2011 02.07 15.19           実体状況         編集金録添み           水尾航行回鉄         1回目           工廠/         契約日の翌日から           工事/約入場所         発規〇〇市           増増増増増金日46         2011 02.07 1300                                                                                                    | λ1(見積) ま受付締切予定日時                      | 2011 02 07 15:00                                          | a <mark>-</mark> a - a - a - a - a - a - a - a - a - a |
| 内部審開封予定日時 2011 02.07 15.01 開札予定日時 2011 02.07 15.01 開札介日時 2011 02.07 15.10 開札執行日時 2011 02.07 15.19 案件状況 結果登後流み ス代報行回数 100 工期 契約日の翌日から 工事/約入場所 千葉県○○石 理報/解約→日韓 2011 02.07 13.00                                                                                                    | 入札(見積)書受付締切執行日時                       | 2011 02 07 15:09                                          |                                                        |
| 間札予定日時     2011 02.07 15:10       間札執行日時     2011 02.07 15:19       案件状況     結果登録演み       大戦報行回該     1001       工期     契約日の翌日から       工事/和入場所     千葉県〇〇市       世報目録白中14     2011 02.07 13:00                                                                                                    | 内訳書聞封予定日時                             | 2011 02 07 15:01                                          | - <b>-</b>                                             |
| 開札執行日時     2011.02.07 15:19       案件状況     結果至強務み       水【報行回鉄     1回目       工期     契約日の翌日から       工事/利入場所     千異県〇〇市       増増増増金日は     2011.02.07 13:00                                                                                                    | 開札予定日時                                | 2011 02:07 15:10                                          | 1. <mark>-</mark> 1                                    |
| 案件状況 結果登録演み<br>入代戦行回鉄 1回日<br>工期 契約日の翌日から<br>工事/約入場所 千葉県○○市<br>理場時期会日は 2011月0271300                                                                                                    | 間札執行日時                                | 2011.02.07.15:19                                          |                                                        |
|                                                                                                    | 案件状况                                  | 結果登録済み                                                    | •                                                      |
| 工期 契約日の翌日から<br>工事/約入場所 千葉県〇〇市<br>翌週19月8日日 2011月00日                                                                                                    | 人札執行回数                                |                                                           |                                                        |
| 工事/約入場所 千葉県〇〇市<br>現場時間会日時 2011.02.07.13:00                                                                                                    | 工期                                    | 契約日の翌日から                                                  |                                                        |
| 現保證明全日時 2011.02.07.13:00                                                                                                    | 工事/納入場所                               | 千葉県〇〇市                                                    |                                                        |
|                                                                                                    | 現場説明会日時                               | 2011.02.07 13:00                                          |                                                        |
| 現場説明会場所 3F入札室                                                                                                    | 現場説明会場所                               | 3F入札室                                                     |                                                        |

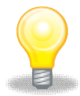

### ワンポイント

・最初に検索した際に案件番号又は、案件名称を控えておくと、その後の検索が行 いやすくなります。

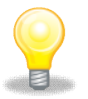

### ワンポイント

・各案件の日付をここで確認ができます。

■各入札方式のマニュアルについて

・各入札方式のマニュアルですが、差分にて説明をしております。
 処理フローの赤枠で囲ってある内容は詳細説明を載せておりますが、
 赤枠以外の内容は、各章の項番を参照の上、処理を進めてください。

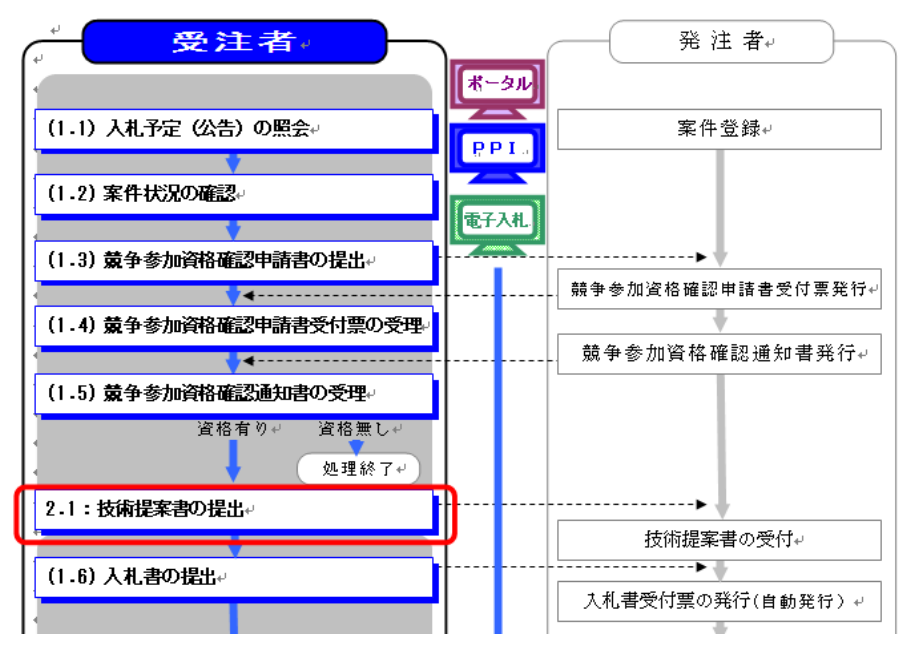

■各利用団体の入札に関する要領

・各利用団体の入札に関する要領をご確認の上、システムの利用をお願いいたします。